# Интерактивная презентация средствами Microsoft PowerPoint.

## Умения пригодятся Вам для:

- создания презентаций домашней коллекции фотографий и видеороликов;
- представления своей научной или методической работы, отчёта о работе классного руководителя, руководителя кружка, проведённой экскурсии и пр.;
- создания мультимедиа презентации аудиовизуального средства обучения по преподаваемому предмету;
- создания визуального ряда для сопровождения выступления, доклада, концертного номера и т. п.

### Теория

Презентация – представление, без которого не обходятся при проведении уроков и занятий, защите диссертаций и рекламе фирм, товаров и услуг. Мультимедийная презентация обладает интерактивностью и позволяет представлять информацию в любом виде: звуковую, визуальную и аудиовизуальную.

Современная мультимедиа презентация содержит:

- автоматическое оглавление, позволяющее оперативно переходить от одной части презентации к другой;
- организационную диаграмму, показывающую логику изложения информации и связей между объектами
- иллюстрации (рисунки и фото из файла, картинки из клипарта, автофигуры, фигурный текст, буквица);
- диаграммы и графики;
- эффекты анимации и объекты (gif- и флэш- анимацию);
- ссылки на подключаемые файлы и сетевые ресурсы;
- звуковое сопровождение и видеоролики;
- программированные контрольные вопросы (ответы в виде триггеров или ссылок на другие кадры и тесты).

В данной работе Вам предлагается ознакомиться с методикой создания мультимедиа презентации с использованием компьютерной технологии. Для этого используется стандартная программа семейства MSOFFICE PowerPoint.

### Правило №1 для презентаций: 10-20-30.

10 кадров, рассчитанных на 20 минут работы в течение которых вы должны довести до слушателей одну-две (в крайнем случае три) идеи. Через 20 минут работы ваши слушатели устают и информация не воспринимается. Для дошкольников это время составляет 12-15 минут. Самое время проверить усвоение материала презентации. Текст – самое неэффективное средство для передачи информации в презентациях. При необходимости его использования (заголовки, подписи, формулировки законов и пр.) используйте размер шрифта 30 пунктов.

| Задача                    | Инструмент  | Метод                               |
|---------------------------|-------------|-------------------------------------|
| Поиск нужного кадра       | Оглавление  | Ссылка на кадр презентации          |
| во время демонстрации     |             |                                     |
| Визуализация идей         | Графика     | Организационная диаграмма           |
| презентации               |             |                                     |
| Визуализация учеб-        | Видео       | Вставка видеофайла, клипа,          |
| ного содержания, динамика |             | гиперссылка на видеофайл.           |
| событий:                  | Анимация    | Анимация кадров, переходов,         |
|                           |             | объектов                            |
|                           | Графика     | Вставка рисунка, клипа,             |
|                           |             | смарт-объекта, диаграммы, фигурной  |
|                           |             | надписи, фигуры                     |
|                           | Звук        | Вставка звукового файла,            |
|                           |             | клипа, звукового эффекта, озвучива- |
|                           |             | ние кадра презентации, гиперссылка  |
|                           |             | на звуковой файл                    |
|                           | Диаграмма   | Внедренная диаграмма для            |
|                           | 5           | демонстрации временных изменений    |
|                           |             | Надписи, формулировки               |
|                           | Текст       |                                     |
| Акцент на нужной          | Вставка фи- | Анимированные указатели             |
| части кадра               | гуры        |                                     |
| Организация диалога       | Триггеры    | Создание «горячих» зон на           |
|                           |             | кадре                               |
| Контроль усвоения         | Тест        | Ссылки на кадры презента-           |
| содержания                |             | ции, на файл теста, на сайт в сети  |
|                           |             | учебного заведения, учебного класса |
|                           |             | или глобальной сети, триггеры.      |
| Создание разветв-         | Ссылка      | Гиперссылка на файл, ката-          |
| ленной презентации        |             | лог, сайт                           |
| Подключение задач         |             |                                     |
| сторонних разработчиков   |             |                                     |

• Публикация презентации в формате флэш<sup>1</sup> или исполняемого файла формат PPSX (PPS) позволяет демонстрировать презентацию на компьютерах без установки офиса.

<sup>&</sup>lt;sup>1</sup> Воспользоваться продуктом российских разработчиков iSpring.

### Работа с программой

После запуска программы следует выбрать шаблон оформления. В таком случае Вы сможете во время демонстрации быстро изменить цветовую схему презентации при изменении освещённости экрана в аудитории (пункты меню **Цвета** и **Стили фона** вкладки **Дизайн** ленты инструментов).

Для вставки видео - и звука выполняем действия: Вставка – Фильм (Звук). При этом открывается диалоговое окно проводника для вставки файла. После вставки открывается диалоговое окно с предложением способа активизации файла в котором укажите По щелчку.

## Применение эффектов анимации

Выделите объект кадра и примените к нему эффекты анимации:

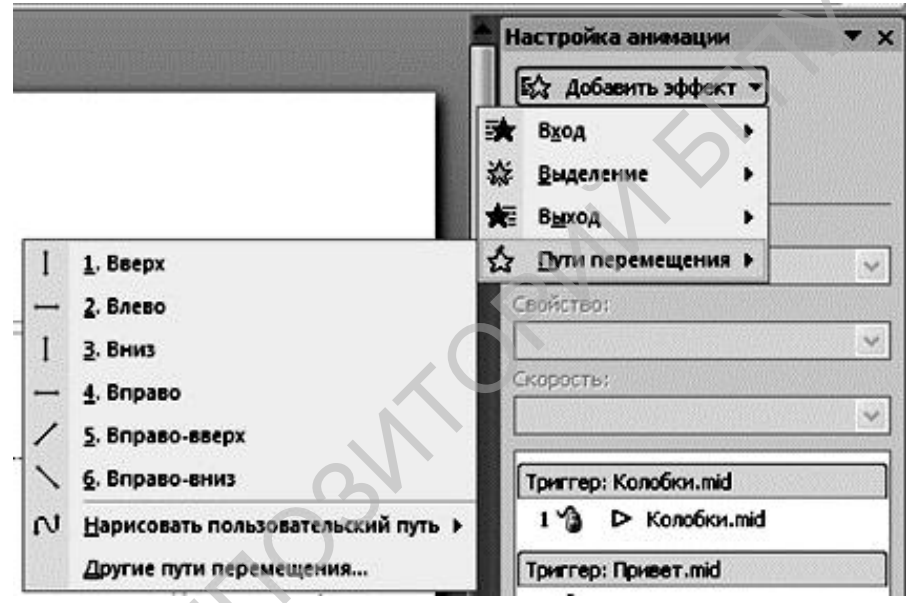

Рис. 1. Эффекты анимации

Чтобы подключить к объекту эффекты анимации, необходимо:

- выделить нужный объект кадра презентации;
- выбрать пункт меню Настройка анимации, вкладки Анимация;
- выбрать пункт меню Добавить эффект;
- подобрать эффект, просмотреть результат, при необходимости заменить его;
- выбрать способ смены кадра.

Свойством интерактивной презентации является наличие ссылок. Ссылка – это выделенный объект кадра, щелчок по которому вызывает переход в содержании к определённому кадру презентации. Нарисуем на кадре презентации красную стрелку, рядом с ней надпись, указывающую на адрес перехода. В нашем случае «Вернуться на начало». На вкладке Вставка выберем значок Гиперссылка.

В открывшемся диалоговом окне нужно указать характер ссылки. В нашем случае ссылка производится на другой кадр текущего документа (рис.2.).

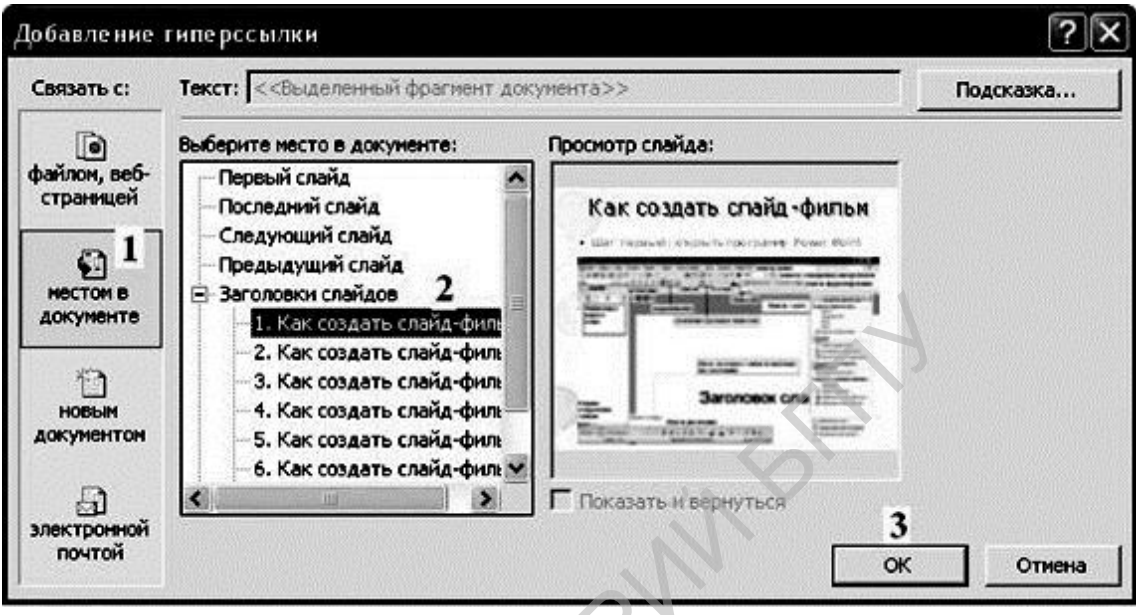

Рис. 2. Добавление гиперссылки

Отметить пункт связи с документом (Связать с местом в документе);

Выбрать номер слайда по его изображению в окне просмотра или надписи в заголовках слайдов и подтвердить выбор.

Ссылку можно сделать и на документ с заданием для ученика. Им может быть текстовый или графический файл, в котором есть задание и возможность его выполнения. Результаты выполнения задания учитель проверяет, открывая данный файл.

Автоматическое оглавление также создаётся с помощью ссылок на ключевые кадры презентации с помощью вставки гиперссылок. Для возвращения с кадра в оглавление вставить Фигуру – Управляюшие кнопки – Управляющая кнопка «Домой». В открывшемся окне выбрать кадр с оглавлением. Скопировать рисунок домика и вставить на ключевые кадры.

Если по ходу выполнения работы Вам нужно поменять местами кадры презентации, это можно сделать простым перетаскиванием кадров в окне Слайды программы, либо переключить программу в режим сортировщика слайдов.

В правом нижнем углу окна программы PowerPoint находится меню

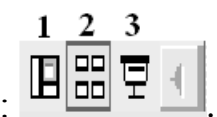

для переключения режимов работы программы:

- 1- обычный режим;
- 2- режим сортировщика слайдов;
- 3- показ слайдов с текущего слайда.

Просмотр кадров серии производится нажатием функциональной клавиши F5 или через пункт меню **Показ слайдов**, где Вам необходимо выбрать пункт меню **С начала** или **С текущего кадра**.

Чтобы мультимедиа презентация демонстрировался в автоматическом режиме, нужно сначала научиться управлять сменой кадров вручную, затем выбрать закладку **Показ слайдов**, а в ней– пункт меню **Настройка времени** ив процессе демонстрации презентации установить время демонстрации каждого кадра. По завершению записи настроек времени **Сохранить новые времена показа слайдов** и вернуться в закладку **Показ слайдов**, активизировать пункт меню **Использовать записанные времена**. Выбрать пункт меню **Настройка презентации** и определить способ показа, активизировав опции **автоматический (полный экран)** и **по времени**. Режим автоматического показа презентации применяют в условиях выставок и для рекламы.

Часто при демонстрации мультимедиа презентации звуковое сопровождение должно сопровождать непрерывно демонстрацию слайдов. Чтобы один и тот же звуковой файл звучал на протяжении всей демонстрации, необходимо правильно настроить режим воспроизведения этого звукового файла. Для этого необходимо выделить значок звукового файла, открыть панель **Настройка анимации**, выбрать пункт **Параметры эффектов** и в открывшемся окне установить параметры воспроизведения звукового файла.

Собственное звуковое сопровождение к кадрам мультимедиа презентации Вы можете создать, записав звуковое сопровождение с помощью встроенной функции Запись звукового сопровождения<sup>2</sup> и микрофона. Но, если Вы хотите создать качественное звуковое сопровождение, Вам потребуется освоить более сложные программы, например, Nero WaveEditor. Например, с помощью упомянутой программы можно сохранить файл в одном из популярных сжатых форматов, например, MP3.

<sup>&</sup>lt;sup>2</sup> Звуковое сопровождение можно записать с помощью «Звукозапись» из группы стандартных программ.

Чтобы звук воспроизводился на нескольких соседних кадрах, например, двух, нужно настроить воспроизведение звука с помощью панели Настройка анимации, как показано на рис.3.

|                                                                                                    | 🕈 🛊 Настройка анинации 🔻 🗡                                                                              | Воспроизвести Звук                                                                                                    | ? X                        |  |
|----------------------------------------------------------------------------------------------------|----------------------------------------------------------------------------------------------------|----------------------------------------------------------------------------------------------------|----------------------------|--|
|                                                                                                    | Ка Добавить эффект •<br>Ка Удалить<br>Изменение: Воспроизведение<br>Начало: С предыдущия •<br>Свойство: | Эффект   Вреня  <br>Начало воспроизведения<br>У с Едачала<br>С с доследней позиции<br>С По дренени:                             |                            |  |
| 2 🍂                                                                                                    | Скорость:<br>Скорость:<br>1 -0 ★ Заголовок 1: кадр1<br>2 -0 Ж вава                                      | Закончить<br>С По щалчку<br>С После такущего слайда<br>V С После: 2 🚖 слайда<br>Паранетры зеука                                 |                            |  |
| <ul> <li>В каждон нале В</li> <li>Запускать щелчкон</li> <li>Запускать едеста с предыдущиен</li> <li>Запускать после предыдущиего</li> </ul> |                                                                                                    | Гронкость зеука:<br>Скрузать, когда нет воспроизведения<br>Файл: D:\\В каждон наленькон ребенке.пр3<br>Дополнительные паранетры |                            |  |
| [аранет<br>Вреня<br>Подазат<br>⊻далить                                                                                                    | ры эффектов<br>ь расширенную временную шкалу                                                            | Зеук:<br>После агенация:<br>Анимация техста:                                                                                    | <br> <br> <br> жду буквами |  |
|                                                                                                    |                                                                                                    | ON E                                                                                                    | ОК Отнена                  |  |

Рис. 3. Настройка звука

## Использование триггеров

**Триггеры** (переключатели) являются не только интерактивным элементом презентации, но позволяют в занимательной форме организовать самоконтроль на кадрах презентации. Триггер – активный элемент кадра, щелчок по которому вызывает действие с другим объектом кадра.

Применение триггеров в презентации придаёт уроку игровой момент и интерактивность самой презентации. Рисунки, тексты, отдельные слова могут появляться не по порядку, а в произвольном порядке по замыслу учителя и по мере выполнения задания. Рассмотрим применение триггеров на примере кадра презентации.

Разместим на кадре презентации три рисунка.

На ленте инструментов Анимация раскрыть пункт меню Настройка анимации. Поочерёдно выделяем объекты 1-3 и присваиваем им анимацию. Объектам 1 и 3 - анимацию выделения, поскольку при неправильном ответе они должны остаться на месте, но покажут ошибку в ответе изменением размера. Объекту 2 назначаем анимацию, например, вылета за пределы кадра.

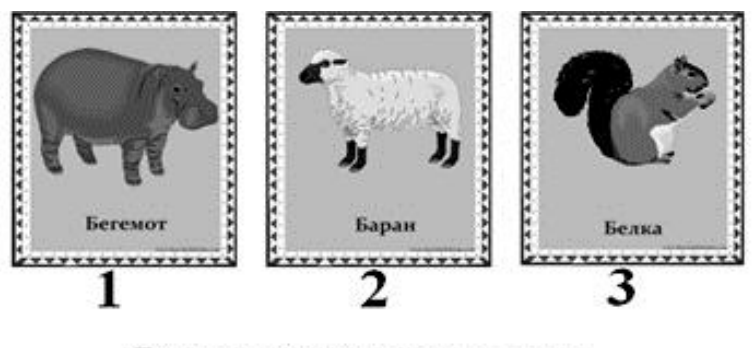

## Домашние животные

Рис.1. 1. Кадр презентации

На панели **Настройка анимации** поочерёдно выбираем объекты и раскрываем пункт меню **Время.** Щелкаем по стрелочке возле названия объекта. В выпавшем окне выбираем строку «Время».

|     | Настройка анимации 🔹 🛪                        |                                                  |
|-----|-----------------------------------------------|--------------------------------------------------|
|     | КА Изненить *                                 |                                                  |
|     | Хо Удалять                                    |                                                  |
|     | Изначение: Изначение разнера                  |                                                  |
|     | Начало:                                       |                                                  |
|     | В По щелчку                                   |                                                  |
|     | Размер:                                       |                                                  |
|     | 150%                                          |                                                  |
|     | Скорость:                                     |                                                  |
|     | Средне                                        |                                                  |
|     | 1 2 2 Рисунок 3                               | Изменение размера                                |
| 3   | Запускать шелчком                             | Эффект Вреня                                     |
|     | Запускать вместе с предыдущим                 | Начало:                                          |
| 0   | BARVEYATE ROCAE REPEANAVUECO                  |                                                  |
| -   |                                               |                                                  |
| -   | Цараметры эффектов                            | Скорость: 2 сек. (средне)                        |
| -   | Epens                                         | Совторение: (нет)                                |
|     | По <u>к</u> азать расширенную временную шкалу | Перенотать по завершении воспроизведения         |
| 200 | ⊻далить                                       | Переключатели 2                                  |
|     |                                               | Анинировать в ходе последовательности щелчков    |
|     |                                               | Начать выполнение эффекта при щелуке Рисунок 4 • |
|     |                                               |                                                  |
|     | 🛧 Порядок 🕎                                   |                                                  |
|     | ▶ Проснотр                                    | ОК Отнена                                        |
|     |                                               |                                                  |
|     | Перет Показ сландов                           |                                                  |
|     | И Автопроснотр                                |                                                  |
|     |                                               |                                                  |

Рис. 4. Настройка триггера

Присваиваем триггер. В появившемся окне нажимаем кнопку **Пере**ключатели, переносим метку в строку **Начать выполнение** эффекта при щелчке и выбираем нужный объект из списка.

Чтобы при игре случайно не произошла непредусмотренная смена слайда, необходимо отменить смену слайда по щелчку. После ответа на во-

прос переход на следующий кадр производится с помощью управляющих кнопок в левом нижнем углу рабочего окна либо щелчком по установленной на слайде управляющей кнопке с гиперссылкой на следующий слайд.

Чтобы отменить смену слайда по щелчку, входим во вкладку **Показ презентации** на верхней панели в окне программы, выбираем строку **Смена слайда** и убираем галочку в строке **Смена слайдов: по щелчку**. Теперь перейти с этого слайда на другой возможно только по гиперссылке или управляющей кнопке.

#### Литература:

1. Беловский Г.Г. Основы информационных технологий. Пособие для преподавателей, студентов и учащихся. ISBN: 978-659-48158-1, LAP LAMBERT Academic Publishing, Saarbrücken 2015г., 281 с.

PEROSNIC